# Jak se přihlásit

Do výběrového řízení se přihlásíte dodáním všech potřebných <u>dokumentů</u> na ZO FHS UK a založením <u>přihlášky</u> ve webové aplikaci k dané uzávěrce.

Uzávěrky pro podání žádostiHlavní výběrové řízení na studijní pobyty v ak. roce 2025/26

DOPLŇKOVÉ výběrové řízení pro výjezdy v letním semestru: **3. září 2025 (včetně).** Požadované dokumenty a přihláška musí být doručeny nejpozději do termínu uvedené uzávěrky.

## <u>Webová aplikace UK</u> bude pro FHS otevřena od pondělí 25. srpna, přihlášky na program Erasmus+ však můžete zakládat do 3. září 2025 (včetně).

Požadované dokumentyDokumenty zasílejte v PDF formátu na e-mail ZO FHS. Dokumenty můžete zasílat i dříve než bude spuštěna webová aplikace UK pro podání přihlášek.

Upozornění pro studující, kteří se již hlásili do minulých výběrových řízení

všechny materiály, včetně doporučení, souhlasu a příslibu, je potřeba zaslat aktualizované(nelze použít materiály předkládané v minulých výběrových řízeních)

### 1. Studijní záměr v anglickém jazyce

Případně v jazyce v němž bude probíhat výuka na partnerské univerzitě, pokud se liší. Pokud se hlásíte na více univerzit a **dodáváte tak více studijních záměrů**, v dopisech **uveďte pořadí, v jakém univerzity preferujete**. Vzorová šablona studijního záměru

Jak by měl vypadat studijní záměr

## 2. Seznam předběžně vybraných kurzů na partnerské univerzitě

Jednotlivé kurzy včetně odkazů z online nabídky dané partnerské univerzity vyplňte do tohoto formuláře . Podrobné informace k výběru kurzů zde.

3. Strukturované CV v anglickém jazyce (nebo v jazyce v němž bude probíhat výuka na partnerské univerzitě)

#### 4. Doporučení vyučující/ho FHS (bakaláři a magistři), nebo školitele/ky (doktorandi)

Požádejte vyučujícícho, aby nám doporučení zaslal/a přímo ze své emailové adresy na <u>zahranicni@fhs.cuni.cz</u> . Vyučující píší doporučení individuálně (v českém nebo anglickém jazyce). Bližší informace <u>zde</u> .

**5. Souhlas garanta/ky příslušného studijního programu** (platí pro všechny studující v magisterském stupni studia a studující v anglickém bakalářském studijním programu Liberal Arts and Humanities)

požádejte o něj s předstihem, případně konzultujte s tajemnici/tajemníkem studijního programu (poté zasílá garant/ka studijního programu na zahranicni@fhs.cuni.cz)

6. Příslib spolupráce od akademického pracovníka na zahraniční univerzitě (pouze doktorandi)

Založení přihlášky ve webové aplikaciDatum otevření webové aplikace UK bude upřesněno.

Přihláška se podává online ve <u>webové aplikaci UK</u>. **Přihlášku je třeba založit nejpozději do termínu uzávěrky** daného výběrového řízení (3. září 2025). Aplikace k podání přihlášky bude otevřena pro FHS v pondělí 25. srpna.

## JAK SE PODÁVÁ PŘIHLÁŠKA V APLIKACI?

Na hlavní stránce zvolte *Erasmus*, v sekci *Moje přihlášky* zadejte *Podat novou přihlášku* a poté si vyfiltrujte nabídku pouze pro FHS. Na žádné jiné univerzity se nelze hlásit!

V rámci jednoho výběrového řízení se lze přihlásit na 1–3 univerzity z nabídky <u>zde</u>, které jsou k dispozici ve <u>webové</u> <u>aplikaci</u>. Ke každé zvolené univerzitě je třeba v aplikaci založit přihlášku.

#### Není třeba vkládat dokumenty či vyplňovat podrobně údaje, stačí pouze přihlášku založit.